## 如何將我們會務信箱和你其他依妹系統整合

## 一、和台南市教育局信箱整合

1. 登入台南市教育局信箱

| 電子郵件信箱 |                                                                                     |   |
|--------|-------------------------------------------------------------------------------------|---|
|        | 帳號 - Login Name :<br>willy<br>密碼 - Password :<br>•••••••<br>驗證碼 - Captcha :<br>K6qb | 1 |
|        | <ul> <li>□ 記住帳號 □ 開新視窗</li> <li>登入</li> </ul>                                       |   |

2. 選擇信箱服務

| ← → C 🔒 https://mail.  | tn.edu.tw/  | cgi-bin/star | t?m=1    | 442211 | .965& | wrap=1                                                                          | 1             |           |          |       |       |
|------------------------|-------------|--------------|----------|--------|-------|---------------------------------------------------------------------------------|---------------|-----------|----------|-------|-------|
| 🗋 Fax 🙇 Google 翻譯 🐰 Go | ogle Apps 🚦 | ≔ 小胖的e       | veryday  | -BP 🖪  | 1 討論  | 區 - 玩道                                                                          | <b>軍</b> 彩 運・ | ·· 🛛 🏆 野球 | 🖲 MAIL2K | 📑 MLB | 🗋 NHL |
| 影響音訊中心<br>網路郵局 信件功能    | 通訊錄   我E    | 的檔案 信        | 箱服務      | 個人影    | 定 行   | 事暦                                                                              | 🖪   🖄         | │ 攔截垃圾信   | 備份信件     | 快捷選單  | *     |
| 🗟 willy                | 信箱資訊        | A, willy@t   | n.edu.   | .tw    |       |                                                                                 |               |           |          |       |       |
| ्रम                    | 新增看版        | 兩行排版         | (左大)     | *      |       |                                                                                 |               |           |          |       |       |
| 依標題                    |             |              | 10000000 |        |       |                                                                                 |               |           |          |       |       |
| _                      | 具:所:/~:     | 程/11日ム       |          |        |       |                                                                                 |               |           |          |       |       |
| 割                      | + >         |              |          |        |       |                                                                                 |               |           |          |       |       |
| ÷۳                     | 7           |              |          |        |       |                                                                                 |               |           |          |       |       |
|                        | -           |              |          |        |       |                                                                                 |               |           |          |       |       |
|                        |             |              |          |        |       |                                                                                 |               | IIII      |          |       |       |
|                        |             | 342          | 邀        |        |       | 麗                                                                               |               | 記         |          |       |       |
|                        | 234         | 16<br>16     |          | 된      | 間     | 画ゴ                                                                              | #             | 市本        |          |       |       |
| villy                  | 憲           |              | 题        | 医風地    |       | ()<br>()<br>()<br>()<br>()<br>()<br>()<br>()<br>()<br>()<br>()<br>()<br>()<br>( | 語             |           |          |       |       |
|                        | 系           |              |          | 贤      | 11    | ű                                                                               | 聖             |           |          |       |       |

|    |        |         | 58R 9<br>8 4 | 言件功能       | _<br>通訊新 | ♪<br> }<br> } | 前檔案 | 信 |
|----|--------|---------|--------------|------------|----------|---------------|-----|---|
|    |        | 😹 willy |              |            | 外部       | 祁信            | 件   |   |
|    |        |         |              | <b>4</b> + | 新        | 曾郵作           | +帳號 |   |
|    |        | 依標題     |              | ~          |          |               |     |   |
| 4. | 新增郵件帳號 |         |              |            |          |               |     |   |

- 5. 輸入相關設定

| 帳號:     willy     *必填       密碼:     ************************************                                                                                                    |               |                                                                                   |
|----------------------------------------------------------------------------------------------------|---------------|-----------------------------------------------------------------------------------|
| 密碼:     **必壊       郵件伺服器:     pop.gmail.com     *必壊       等待時間(秒):     60     *       伺服器PORT:     995        SSL加密連線:         收完刪除:         昏動過濾信件:         存放信匣:         指收上限:     0     KB       | willy         | *必塡                                                                               |
| 郵件伺服器:     pop.gmail.com     *必壊       等待時間(秒):     60       伺服器PORT:     995       SSL加密連線:     マ       收完剛除:     □       臀動過濾信件:     マ       存放信匣:     收信匣 ▼       指收上限:     0                    |               | *必填                                                                               |
| 等待時間(秒):     60       伺服器PORT:     995       SSL加密連線:     マ       收完剛除:     □       啓動過濾信件:     マ       存放信匣:     收信匣 マ       指以下限:     0                                                           | pop.gmail.com | *必填                                                                               |
| <ul> <li>伺服器PORT:</li> <li>995</li> <li>SSL加密連線:</li> <li>V</li> <li>收完刪除:</li> <li>□</li> <li>啓動過濾信件:</li> <li>✓</li> <li>存放信匣:</li> <li>收信匣 ▼</li> <li>1500 FB:</li> <li>0</li> <li>KB</li> </ul> | 60            |                                                                                   |
| SSL加密連線:     マ       收完剛除:     □       啓動過濾信件:     マ       存放信匣:     収信匣 マ       指以下限:     0                                                                                                    | 995           |                                                                                   |
| 收完剛除: □<br>啓動過濾信件:                                                                                                    |               |                                                                                   |
| <ul> <li>         啓動過濾信件:         <ul> <li>             存放信匣:             <ul></ul></li></ul></li></ul>                                                                                             |               |                                                                                   |
| 存放信匣: 收信匣 V<br>指W F-RR: 0 KB                                                                                                    | <b>v</b>      |                                                                                   |
| #FW世 HBB: 0 KB                                                                                                    | 收信匣 🔽         |                                                                                   |
|                                                                                                    | 0 KB          |                                                                                   |
| JE IVE IN                                                                                                    |               | willy<br>pop.gmail.com<br>60<br>995<br>マ<br>マ<br>し<br>、<br>坂信匣 マ<br>(信件大小超過上限,會略) |

6. 帳號:密碼你自己知道的哦~~~

| ••• |                                     |
|-----|-------------------------------------|
|     | 郵件伺服器:pop.gmail.com                 |
|     | 等待時間:用預設的 60 即可,也可大一點變 120          |
|     | 伺服器 PORT: 995                       |
|     | SSL 加密連線:打勾                         |
|     | 收完刪除:看您個人習慣,看要不要留一份在 TNTA 郵件主機中。    |
|     | 啓動過瀘信件:這個是教育局主機會幫您過瀘垃圾吧。            |
|     | 拒收信件:看多大的信就不收~~就不用設了吧免得改天寄精美圖片給您收不到 |
| 7.  | 下方的寄信功能設定是要設寄你寄這一封信寄件人要用那一個人        |

| 寄信功能設定:        |                      |       |
|----------------|----------------------|-------|
| 授權寄信:          | $\checkmark$         |       |
| 寄件人名 <b>稱:</b> | 楊小胖                  |       |
| 郵件地址:          | willy@ms.tnta.org.tw |       |
| 回信地址:          | willy@ms.tnta.org.tw |       |
|                |                      | 確定 取消 |

8. 日後寄信可以選擇寄件人

| 寫信<br>傳送 附楣 | <b>新 預</b> 覽 | ■ 儲存 ▼                                            |   |          |
|-------------|--------------|---------------------------------------------------|---|----------|
|             |              |                                                   |   |          |
| 7           | 每件人(F)       | willy@ms.tnta.org.tw (楊小胖)                        | * |          |
| ų           | 文件人(T)       | willy@tn.edu.tw<br>buano520@ms17.hinet.net (小帽銷冊) |   | 密件<br>排除 |
|             | 副 本(C)       | buano520@ms17.hinet.net (小胖師)                     |   |          |
|             | 標 題:         | willy@ms.tnta.org.tw (楊小胖)                        |   |          |
| ~           | <u></u>      |                                                   |   |          |

9. 輸入完後按確定就完成囉

| 部信件                  |    |                |       |      |        |      |      |    |    |    |     |
|----------------------|----|----------------|-------|------|--------|------|------|----|----|----|-----|
| 增郵件帳號                |    |                |       |      |        |      |      |    |    |    |     |
|                      | 帳號 | 郵件伺服器          | SSL連線 | 收完删除 | 過濾信件 扌 | 授權寄信 | 存放信匣 | 修改 | 刪除 | 預覽 | 收取  |
| buano520             |    | ms17.hinet.net | 0     | 0    | 0      | 0    | 收信匣  | 2  | ×  | 預覽 | 收取  |
| willy1760@gmail.com  |    | pop.gmail.com  | 0     | 0    | 0      | 0    | 收信匣  |    | ×  | 預覽 | 收取  |
| willy@ms.tnta.org.tw |    | pop.gmail.com  | 0     | 0    | 0      | 0    | 收信匣  |    | ×  | 預覽 | 收取  |
| 🔲 選取所有信箱             |    |                |       |      |        |      |      |    |    | 收取 | 所選帳 |

- 10. 改天有人寄到你的 XXX@ms.tnta.org.tw 的信箱
- 11. 用 gmail 寄

| 慱送  | 立即儲存格棄標籤▼                                                            |
|-----|----------------------------------------------------------------------|
| 收件者 | "楊小胖" <willy@ms.tnta.org.tw>,<br/>新增副本 新增密件副本</willy@ms.tnta.org.tw> |
| 主旨  | gmail-test<br>附加檔案 插入:邀請                                             |
| BI  | Ů T - ਜ - ▲ - 町 - ☺ ☞ 註 註 這 這 嗎 嗎 書 書 五 « 純文字                        |

## 12. 用 outlook 寄

| ——<br>傳送<br>(S) | 收件者 <u></u><br>副本(C)<br>主旨(U): | outlook2010test |
|-----------------|--------------------------------|-----------------|
| له              |                                |                 |

#### 13. 用 YAHOO 寄

| 寄件者: | 小胖師 <willy1760@yahoo.com.tw></willy1760@yahoo.com.tw> |            |
|------|-------------------------------------------------------|------------|
| 收件者: | willy@ms.tnta.org.tw                                  | +          |
| 副本:  |                                                       | + 顯示密件副本欄位 |
| 主旨:  | yahootest                                             | ]          |
|      | ∅ 附件檔案 <sup>(1)</sup> 表情圖示 <i>S</i> 文字格式              |            |

# 14. 你要收信時按『信箱服務』『外部信件』全勾選後按『收取所選帳號』

| <b>影響部中心</b><br>相略 | 功能 通訊錄 我的檔案 信箱 | 服務 個人設定   行事曆   🥄   🏥   攔截垃圾信 | 備份信件 快速選單 🔽       |       |       |      |      |      |         |    |       |     | 登出   說 |
|--------------------|----------------|-------------------------------|-------------------|-------|-------|------|------|------|---------|----|-------|-----|--------|
| 🗟 willy            | 外部信件           |                               |                   |       |       |      |      |      |         |    |       |     |        |
| Q                  | + 新增郵件帳號       |                               |                   |       |       |      |      |      |         |    |       |     |        |
| 依標題                |                |                               |                   |       |       |      |      |      |         |    |       |     |        |
| 信箱服務               |                | 帳號                            |                   | 郵件伺服器 | SSL連線 | 收完删除 | 遥濾信件 | 授權寄信 | 存放信匣    | 修改 | 刪除    | 預覽  | 收取     |
| 库拉法印               | 🗹 buano520     |                               | ms17.hinet.net    |       | 0     | 0    | 0    | 0    | 收信匣     |    | ×     | 預覽  | 收取     |
| 16788.37           | ✓ willy1760@g  | mail.com                      | pop.gmail.com     |       | 0     | 0    | 0    | 0    | 收信匣     |    | X     | 預覽  | 收取     |
| 郵件透送記錄             | villy@ms.tnt   | a.org.tw                      | pop.gmail.com     |       | 0     | 0    | 0    | 0    | 收信匣     |    | X     | 預覽  | 收取     |
| 交流園地               | ☑ 潠取所有信箱       | 1                             | A BURGARE DAN SER |       | 391.  |      |      | 1.65 | 19636-8 | A  | 12.14 | 收取' | 新羅帳號   |
| 電子報訂閱              |                |                               |                   |       |       |      |      |      |         |    |       |     |        |
| RSS頻道訂問            |                |                               |                   |       |       |      |      |      |         |    |       |     |        |
| 外部信件               |                |                               |                   |       |       |      |      |      |         |    |       |     |        |
|                    |                |                               |                   |       |       |      |      |      |         |    |       |     |        |
|                    |                |                               |                   |       |       |      |      |      |         |    |       |     |        |

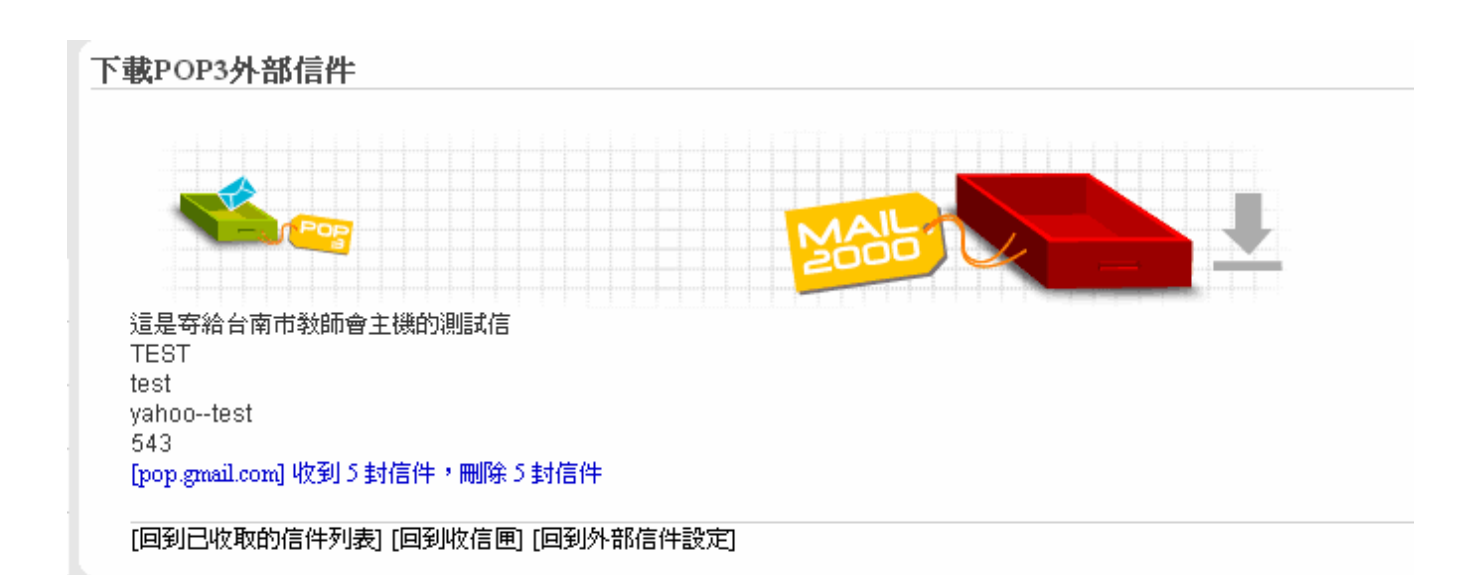

| 刪除 | 廣告信   | 轉寄     | 更多功能       | ~ | 檢視 | ~ | 標籤 | * | 移至 | * |
|----|-------|--------|------------|---|----|---|----|---|----|---|
| 票記 | * 0 🗖 | 標題     |            |   |    |   |    |   |    |   |
|    |       | outio  | ok2010test |   |    |   |    |   |    |   |
|    |       | ] gmai | iltest     |   |    |   |    |   |    |   |
|    |       | yaho   | otest      |   |    |   |    |   |    |   |

15. 你在教育局的信箱就可以收到,不一定要再進 TNTA 郵件主機看信。

補充:您若要在一般的gmail網頁要登入我們信箱 如www.gmail.com 您的帳號要輸入全部信箱 <u>如帳號是 willy你要輸入 willy@ms.tnta.org.tw</u> 密碼一樣是您的密碼哦

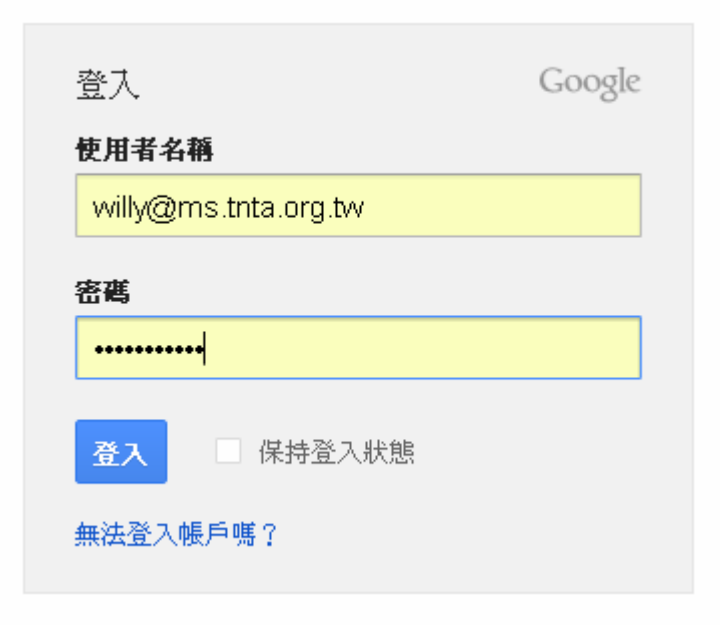